### 【SB新型コロナウイルス検査センター】 検査結果通知システム マニュアル (システム説明書)

Ver 1.1.4

全15頁

Confidential

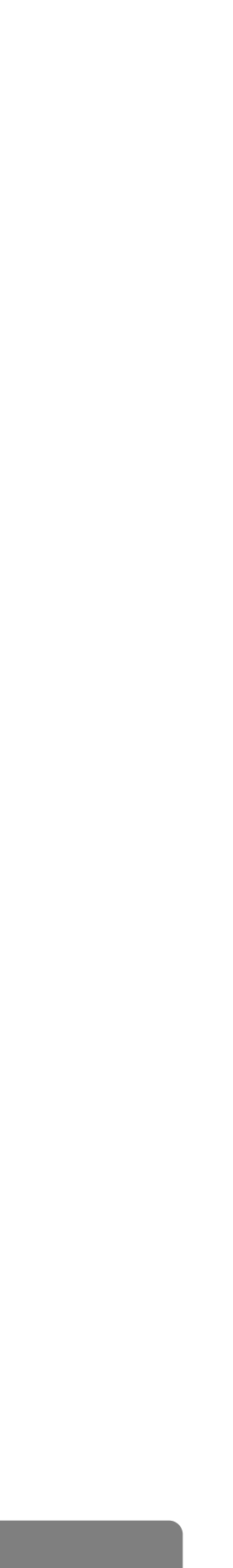

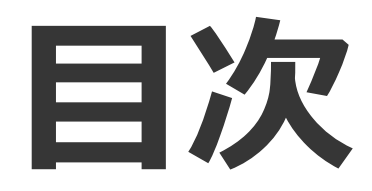

### ■ 一般ユーザー向け 1. ログイン 1.1 パスワードの発行 1.2 システムへのログイン

#### 2. 結果を見る

2.1 システムメニュー2.2 検査結果確認2.3 検査結果確認詳細

# 3.2 管理者情報 3.2 問い合せ 3.3 よくあるご質問

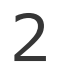

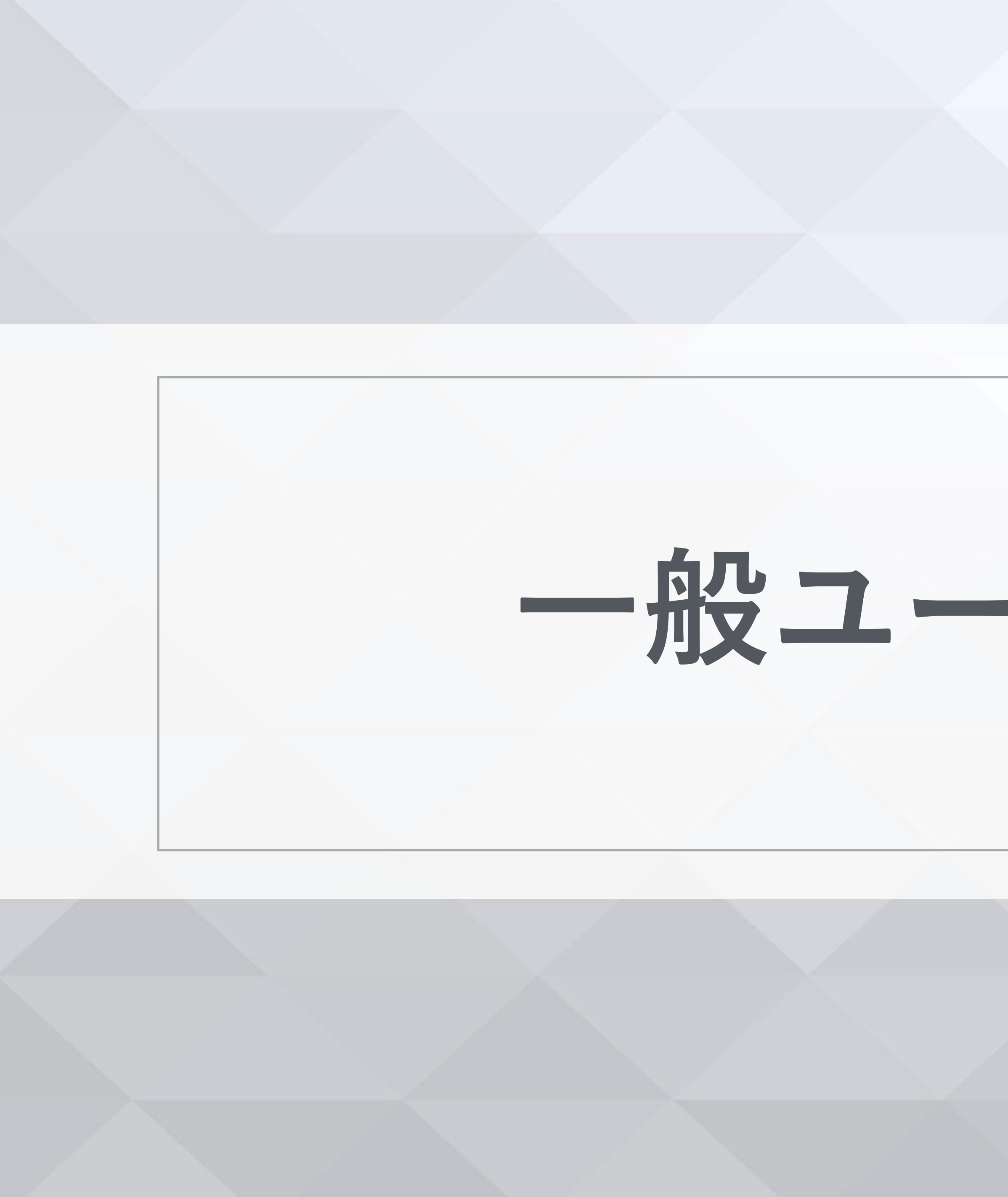

## 一般ユーザー様向け

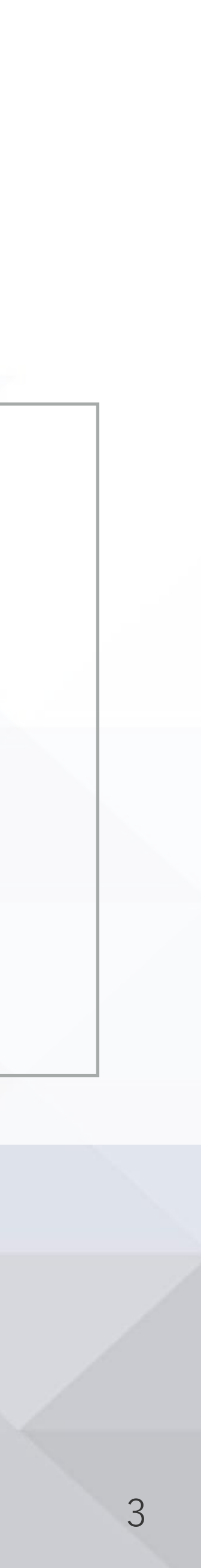

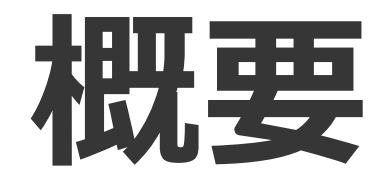

### 本システムでは以下の操作を行えます。 ※システムへのアクセスにはアカウントが必要となります。アカウントは結果通知先ごとに発行致します。

### <メニュー>

- ・検査結果確認 :お申込み頂いた検査結果が閲覧できます。
- ・管理者情報
- :お問い合わせフォームのリンクが表示されます。 ・お問い合わせ

### <推奨環境>

・Google/Chrome バージョン: 89.0.4389.114 以上

※Internet Explorerではご利用いただけません。ご注意ください。

:登録されているアカウント情報(企業名・事業所名・結果通知先)が確認できます。

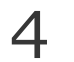

### ご利用にあたっての留意事項

### 以下事項をご留意ください

### 情報の取り扱いに注意

システムURLおよび発行されたIDおよびパスワードの取り扱いには十分注意してください。

### ✓ アカウントIDは結果通知の代表アドレス(結果通知先アドレス①)単位で発行

- ・アカウントの発行は弊社にて行います。IDは結果通知の際にメールにてお知らせします。
- ・アカウントIDの変更は不可となります。
- ※結果通知先アドレスは変更可能です。変更を希望の際はお問合せフォームよりご連絡ください。
- ・複数のアカウントをお持ちの場合、検査結果はそれぞれのアカウントでご確認ください。

### ✓ システムの利用条件を満たさない場合は利用不可

下記いづれかの条件に該当する方は、本システムから検査結果を受け取ることができません。

- ・検査日予約をされていない方
- ・検査結果の通知先アドレスを3件以上設定されている方
- ・HELPOアプリをご利用の方(結果通知はアプリ経由となります)

検査結果は別途メールにて通知致します。

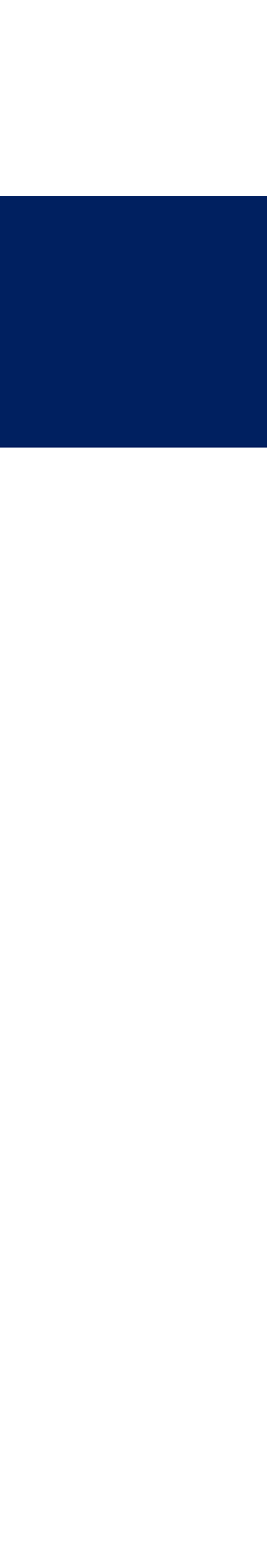

### 1.1 パスワードの発行

| CR快重_結果通知】本ロの快重結果のわ知らせ(SD制空コロナリイルス快重セノダー休式)                                                    |                                    |
|------------------------------------------------------------------------------------------------|------------------------------------|
| sbcviccescecv-ic.jp                                                                            |                                    |
| 2021/04/19(月)10:50<br>宛先                                                                       |                                    |
| Cc:                                                                                            |                                    |
| ご担当者様                                                                                          | が                                  |
| いつもお世話になっております。                                                                                | 小                                  |
| SB新型コロナウイルス検査センター株式会社です。                                                                       | 件:                                 |
| この度は当社のPCR検査サービスをご利用いただきありがとうございます。                                                            | ×                                  |
| 検査結果の登録および更新を行いましたのでお知らせ致します。                                                                  |                                    |
| 詳細は以下のURLより結果通知システムヘログインの上ご確認ください。                                                             | _                                  |
| https://                                                                                       | X-                                 |
|                                                                                                | (                                  |
| /////////////////////////////////////                                                          |                                    |
| 7 カラントし、<br>初回ご利用時およびパスワードをお忘れの場合は下記URLよりパスワードを設定してください。                                       |                                    |
| https://                                                                                       |                                    |
|                                                                                                |                                    |
|                                                                                                |                                    |
| SB新型コロナウイルス検査センター株式会社                                                                          |                                    |
| SB新型コロナウイルス検査センター株式会社<br>management system                                                     | 23                                 |
| SB新型コロナウイルス検査センター株式会社<br>management system                                                     |                                    |
| SB新型コロナウイルス検査センター株式会社<br>management system                                                     | (2):<br>1.                         |
| SB新型コロナウイルス検査センター株式会社<br>management system<br>2-1                                              | (2):<br>1.                         |
| SB新型コロナウイルス検査センター株式会社<br>management system<br>2-1                                              | (2)<br>1.<br>(                     |
| SB新型コロナウイルス検査センター株式会社<br>management system<br>2-1<br>ID                                        |                                    |
| SB新型コロナウイルス検査センター株式会社<br>management system<br>2-1<br>ID<br>2-2                                 |                                    |
| SB新型コロナウイルス検査センター株式会社<br>management system<br>2 - 1<br>ID<br>2 - 2                             | (2)<br>1.<br>                      |
| SB新型コロナウイルス検査センター株式会社<br>management system<br>2 - 1<br>ID<br>2 - 2<br>メールアドレス                  |                                    |
| SB新型コロナウイルス検査センター株式会社<br>management system<br>2 - 1<br>ID<br>2 - 2<br>×ールアドレス                  | (2):<br>1.<br>((<br>2.             |
| SB新型コロナウイルス検査センター株式会社<br>management system<br>2-1<br>ID<br>2-2<br>×ールアドレス                      | (2)<br>1.<br>(<br>2.               |
| SB新型コロナウイルス検査センター株式会社<br>management system<br>2 - 1<br>ID<br>2 - 2<br>×ールアドレス                  |                                    |
| SB新型コロナウイルス検査センター株式会社<br>management system<br>2 - 1<br>ID<br>2 - 2<br>メールアドレス<br>2 - 3         | (2):<br>1.<br>((<br>2.<br>()<br>3. |
| SB新型コロナウイルス検査センター株式会社<br>management system<br>② -1<br>ID<br>② -2<br>×ールアドレス<br>② -3<br>パスワード発行 | (2)<br>1.<br>(<br>2.<br>(<br>3.    |

### 査結果通知メールの受領

終了後、下記件名のメールが配信されます。

【PCR検査\_結果通知】本日の検査結果のお知らせ(SB新型コロナウイルス検査センター株式会社) 言先は検査予約時に記入された結果通知先アドレスとなります。

レ内に記載されている「**パスワード設定用のURL**」へアクセスしてください 図参照)

### ステム画面よりパスワード設定用URLを取得 カウントIDの記入

Dメールに記載されている「**アカウントID**」を入力してください

#### ールアドレスの記入 Dメールの「**宛先(TO)メールアドレス**」を入力してください

『スワード発行」ボタンをクリック スワード再設定用メールが送信されます

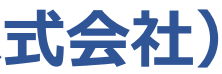

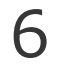

### 1.1 パスワードの発行

|                                                                             | $r_{3} \leftrightarrow \ll \rightarrow \cdots$ |   |
|-----------------------------------------------------------------------------|------------------------------------------------|---|
| 2021/04/19 (月) 13:55                                                        |                                                | ( |
|                                                                             |                                                | ( |
|                                                                             |                                                |   |
| ヽつもお世話になっております。<br>シB新型⊐ロナウイルス検査センター株式会社です。                                 |                                                |   |
| 6客様のパスワード設定用URLをお知らせいたします。                                                  |                                                |   |
| F記のパスワード設定用URLをクリックしてパスワードを設定してください。                                        |                                                |   |
| お客様情報)                                                                      | $\bigcirc$                                     |   |
| アカウントID:                                                                    | $\mathbf{S}$                                   |   |
| 「パスワード設定用URL)                                                               |                                                |   |
| ittps://                                                                    |                                                |   |
|                                                                             |                                                |   |
| ※パスワード再設定用URLの有効期限は1時間です。                                                   |                                                |   |
|                                                                             |                                                |   |
|                                                                             |                                                |   |
|                                                                             |                                                |   |
|                                                                             |                                                |   |
|                                                                             |                                                |   |
| SB新型コロナワイル人検査センター株式会社                                                       |                                                |   |
| management system                                                           |                                                |   |
| パスワード発行                                                                     |                                                |   |
| ■<br>新しいパスワードを入力して「変更」ボタンを押してください。                                          |                                                |   |
|                                                                             |                                                |   |
| 注意事項                                                                        |                                                |   |
| ※パスワードの長さは8~32文字です。                                                         |                                                |   |
| ※パスワードに使用可能な文字は、半角英字(a-z、A-Z)、半角数字(0-9)と記号(!*#\$%&<br>()*+ - /::?のロ^ _:)です. |                                                |   |
| ※半角英字、半角数字、記号のいずれが2つ以上を使用して設定してください。                                        |                                                |   |
|                                                                             |                                                |   |
|                                                                             | $\overline{A}$ 1                               |   |
| 新しいパスワード                                                                    | 4)-1                                           |   |
|                                                                             |                                                |   |
|                                                                             | 4)-2                                           |   |
|                                                                             |                                                |   |
|                                                                             |                                                |   |
|                                                                             |                                                |   |

【注意 // 】 パスワード発行メール配信後、1時間以内に下記操作を完了させてください 1時間以内に設定完了できなかった場合は、再度①の手順からやり直しとなります。

#### 『スワード発行ページへアクセス

記件名のメールが配信されます。 名:【PW設定用URL】PCR検査結果確認システム(SB新型コロナウイルス検査センター)

-ルに記載されている(パスワード設定用URL)へアクセスし、 スワードを発行してください。

### 新しいパスワードを設定

注意事項に従って、新しいパスワードを入力してください。 8文字以上32文字以下の文字列 半角英字・半角数字・記号のいずれか2つ以上を使用

新しいパスワード(確認用)に、1と同じパスワードを入力してください

愛更」ボタンをクリック

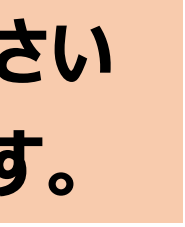

### 1.2 システムへのログイン

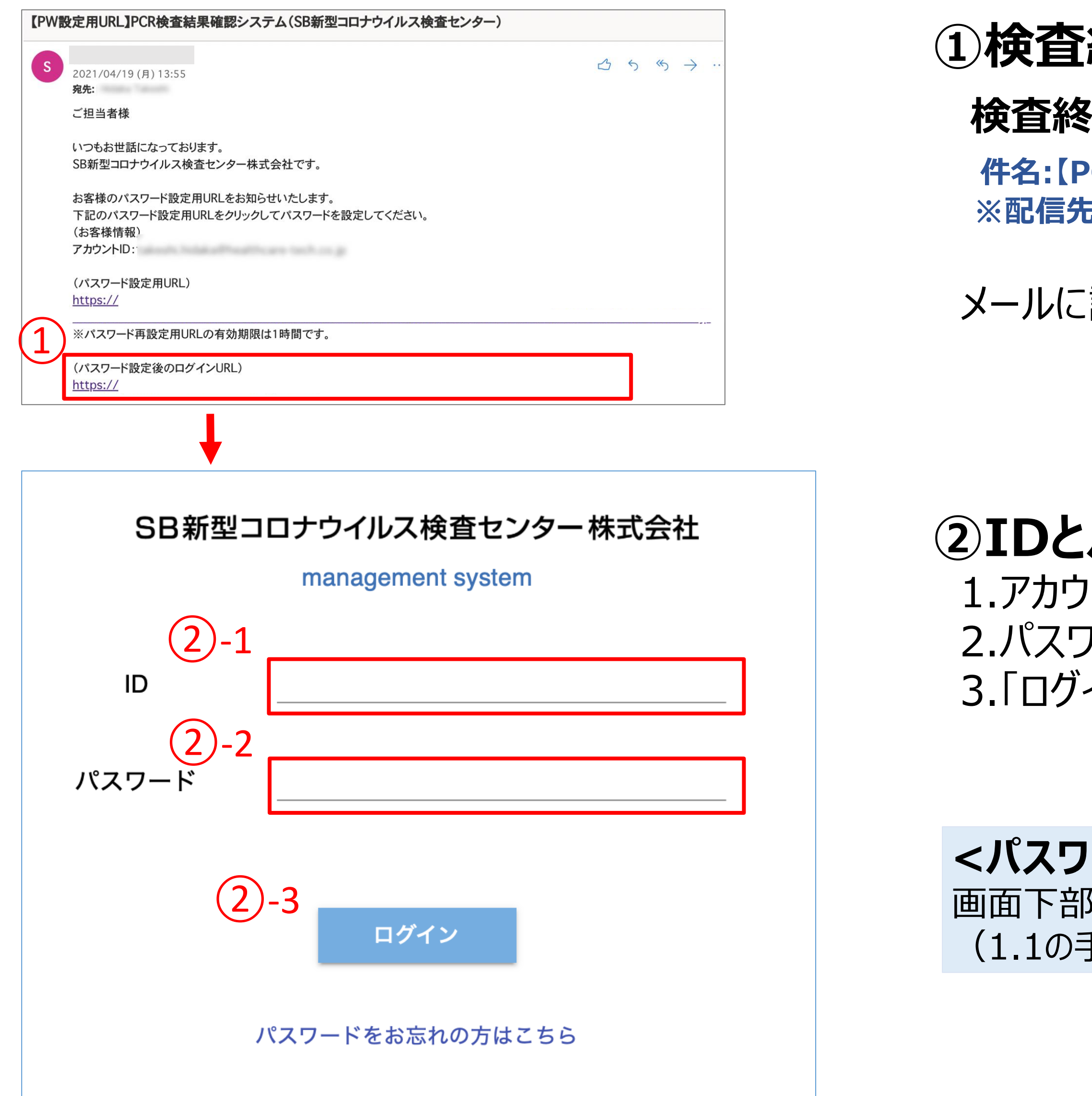

### ①検査結果通知メールの受領

#### 検査終了後、下記件名のメールが配信されます。

件名: [PCR検査\_結果通知]本日の検査結果のお知らせ(SB新型コロナウイルス検査センター株式会社) ※配信先は検査予約時に記入された結果通知先アドレスとなります。

メールに記載されている(パスワード設定後のログインURL) ヘアクセスしてください

### ②IDとパスワードを入力しログイン

1.アカウントIDを入力(結果通知メールの本文に記載されているもの) 2.パスワードを入力(アカウントIDに紐づくパスワードを入力) 3.「ログイン」ボタンをクリック

#### <パスワードをお忘れになってしまった場合>

画面下部の「パスワードをお忘れの方はこちら」をクリックし、パスワードの再発行を行ってください。 (1.1の手順と同じになります)

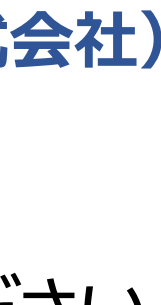

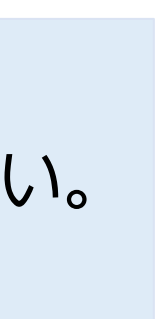

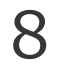

### 2.1 システムメニュー

SB新型コロナウイルス検査センター株式会社

前回ログイン日時: 2021/04/21 20:39

| 検査結果確認 | 1  | 検査結果確認        | 一覧            |       |       |            |
|--------|----|---------------|---------------|-------|-------|------------|
| 管理者情報  |    | 検査日▼          | 検査結果報告日▼      | 検査場所▼ | 検査予約数 | 検体回収先 事業所  |
| お問い合わせ | 3) | 2021年4月27日(火) | 2021年4月27日(火) | 東京    | 14件   | 東京本社       |
|        |    | 2021年5月10日(月) | 2021年5月10日(月) | 北海道   | 40件   | 札幌支店       |
|        |    | 2021年5月18日(火) | 2021年5月18日(火) | 東京    | 50件   | 東京本社       |
|        |    | 2021年5月26日(水) | 2021年5月26日(水) | 東京    | 50件   | 東京本社       |
|        |    | 2021年6月11日(金) | 2021年6月11日(金) | 東京    | 14件   | 東京本社       |
|        |    | 2021年6月11日(金) | 2021年6月11日(金) | 福岡    | 15件   | 熊本支店       |
|        |    | •             |               |       | ページご。 | との行: 100 🗸 |
|        |    |               |               |       |       |            |

#### ※グレーアウトしているメニューボタンが表示中のページとなります。

|                   | ログアウト  |   |
|-------------------|--------|---|
|                   |        |   |
| 名                 | 検査結果詳細 | • |
|                   | >>検査結果 |   |
|                   | >>検査結果 |   |
|                   | >>検査結果 |   |
|                   | >>検査結果 |   |
|                   | >>検査結果 |   |
|                   | >>検査結果 | - |
| 1 <b>-</b> 6 of 6 | < >    |   |
|                   |        |   |

### ①検査結果確認

- ・ログインIDに紐づく検査予約が一覧表示されます。
- ・ログイン後はこのページが表示されます。 ※詳細は2.2項をご確認ください

### 2管理者情報

・アカウント情報の確認ができます。 ※結果通知先の修正希望の場合はお問合せフォームよりお問い合わせください。

※詳細は2.3項をご確認ください

### ③お問い合わせ

・Googleフォームへのリンクが表示されます。 ※詳細は3.2項をご確認ください。

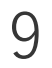

### 2.2 検査結果確認

#### (検体ID)の検査結果を確認する 個別

SB新型コロナウイルス検査センター株式会社

前回ログイン日時: 2021/04/21 20:39

| 検査結果確認 | 1 | 検査結果確認一覧      |               |       |       |                  |
|--------|---|---------------|---------------|-------|-------|------------------|
|        |   | 検査日▼          | 検査結果報告日▼      | 検査場所▼ | 検査予約数 | 検体回収先 事業所名       |
| お問い合わせ |   | 2021年4月27日(火) | 2021年4月27日(火) | 東京    | 14件   | 東京本社             |
|        | 2 | 2021年5月10日(月) | 2021年5月10日(月) | 北海道   | 40件   | 札幌支店             |
|        |   | 2021年5月18日(火) | 2021年5月18日(火) | 東京    | 50件   | 東京本社             |
|        |   | 2021年5月26日(水) | 2021年5月26日(水) | 東京    | 50件   | 東京本社             |
|        |   | 2021年6月11日(金) | 2021年6月11日(金) | 東京    | 14件   | 東京本社             |
|        |   | 2021年6月11日(金) | 2021年6月11日(金) | 福岡    | 15件   | 熊本支店             |
|        |   | •             |               |       | ページご  | との行: 100 🔻 1-6 ( |

#### 項目凡例

| 項目名       | 説明                    |
|-----------|-----------------------|
| 検査日       | お申込みされた検査予約日です        |
| 検査結果報告日   | 検査結果をお知らせした日です        |
| 検査場所      | 検査を実施したセンターです         |
| 検査予約数     | お申込みされた検査予約数です        |
| 検体回収先事業所名 | お申込みされた事業所名(検体を回収先)です |

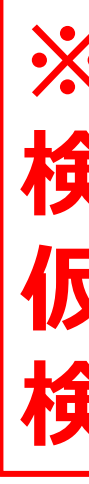

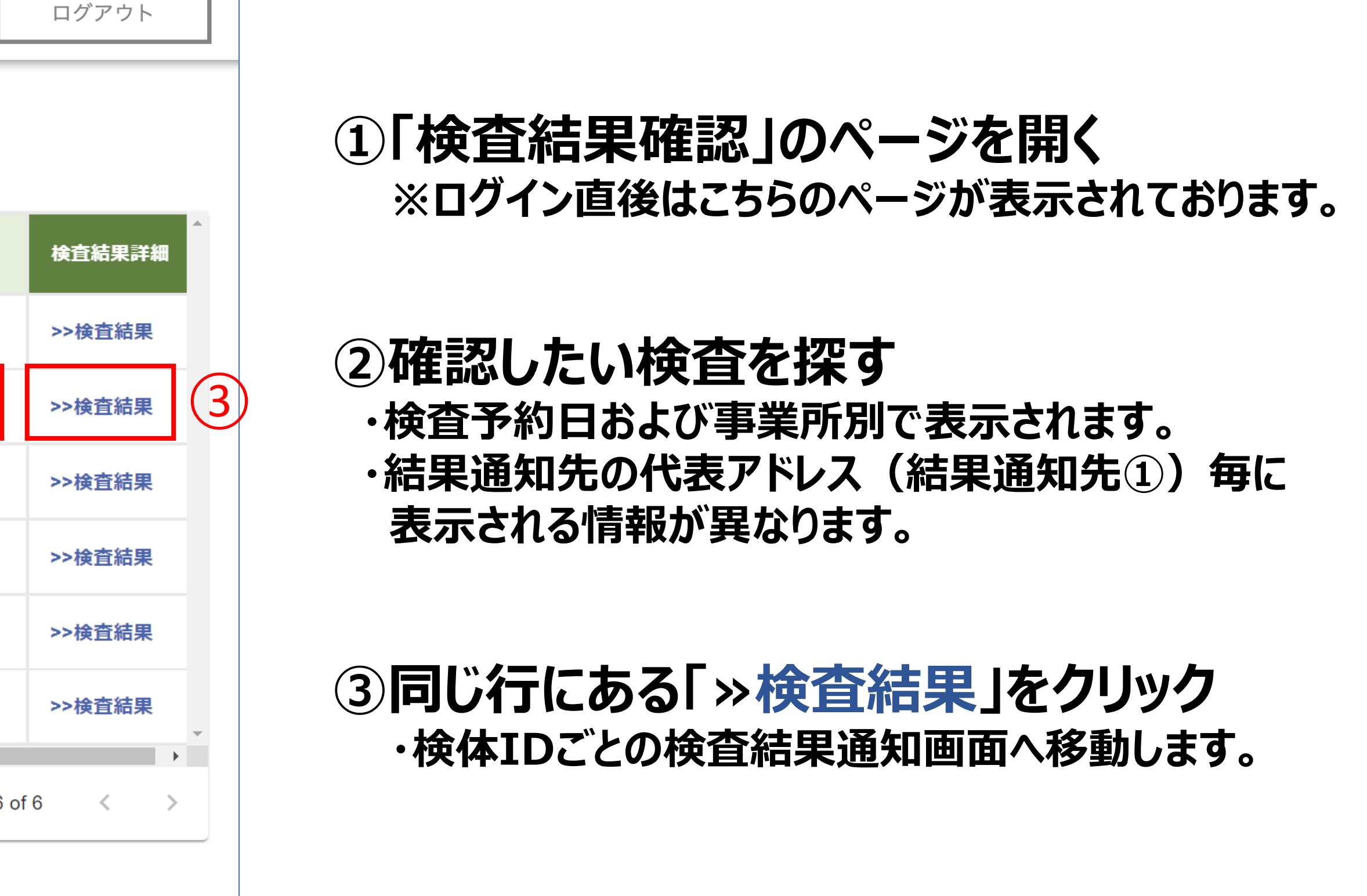

※※注意※※ 検体にQRコードを貼り忘れてしまった場合、 仮IDを付与して検査を行いますが、作成した仮IDの分だけ 検査結果の行が追加されますのであらかじめご了承ください。

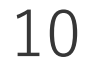

### 2.3 検査結果確認詳細

#### SB新型コロナウイルス検査センター株式会社

前回ログイン日時: 2021/04

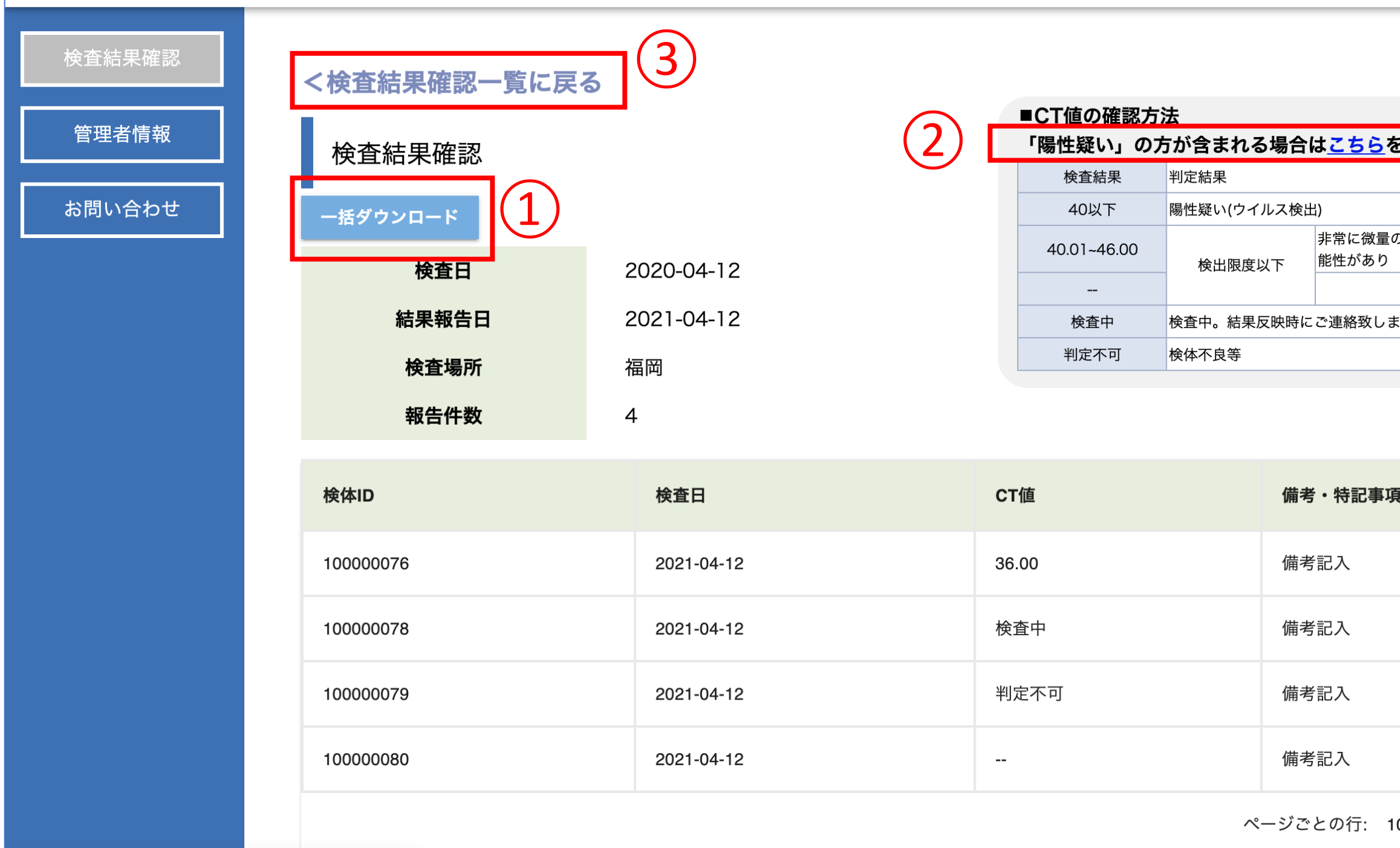

#### ①『一括ダウンロード』をクリック

→検査結果一覧を一括ダウンロードできます。(Excelファイルにて出力されます)
 ②『「陽性疑い」が含まれる場合は「こちら」をご確認ください』をクリック
 →提携医療機関の情報が表示されます。必要に応じてご利用ください。
 ※陽性疑いが発生した場合のみリンクが表示されます。
 ③『検査結果確認一覧に戻る』
 →P.10のメニュー画面へもどります

| _              |       |
|----------------|-------|
| /16 17:40      | ログアウト |
|                |       |
|                |       |
| たご疎辺ノださい       |       |
| をこ准認くだらい       |       |
|                | -     |
| のウイルス存在する可     | -     |
| -              | -     |
| ます             |       |
|                |       |
|                |       |
|                |       |
| 頁              |       |
|                |       |
|                |       |
|                |       |
|                |       |
|                |       |
|                |       |
|                |       |
| 100 • 1-4 of 4 | < >   |

### ■検査情報の項目

| 検査日   | 申込時の検査日              |
|-------|----------------------|
| 結果報告日 | 検査センターより検査結果が更新された日付 |
| 検査場所  | 検査センターの検査場所          |
| 報告件数  | 検査結果の合計件数            |

#### ■受検者情報の項目

| 検体ID    | 唾液採取時の検体のQRコード                 |
|---------|--------------------------------|
| 検査日     | 検査センターでPCR検査を実施した日             |
| CT值     | 画面右上に表示した、<br>CT値の確認方法をご確認ください |
| 備考·特記事項 | 検査センターから、<br>お知らせ等があった際に記載されます |

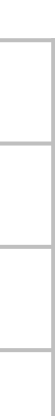

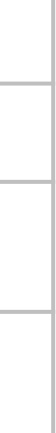

11

### 3.1 管理者情報

SB新型コロナウイルス検査センター株式会社 前回ログイン日時: 2021/04/21 20:48 検査結果確認 管理者情報 管理者情報 企業名 ヘルスケアテクノロジーズ株 お問い合わせ 事業所名 test.test@healthcare-tech.co.jp アカウントID 結果通知先 test.test1@healthcare-tech.co.jp test2@healthcare-tech.co.jp test3@healthcare-tech.co.jp

※アカウントIDの管理者様に下記のメールを配信します。 パスワード再設定時の案内通知メール 「件名:【PW設定用URL】PCR検査結果確認システム(SB新型コロナウイルス検査センター)」

※アカウントIDの管理者様と、結果通知先②に記載されているアドレスをccとして下記のメールを配信します。 システムへの検査結果反映完了通知メール 初回通知時:「件名:【PCR検査\_結果通知】本日の検査結果のお知らせ(SB新型コロナウイルス検査センター株式会社)」 結果更新時:「件名:[更新]【PCR検査\_結果通知】本日の検査結果のお知らせ(SB新型コロナウイルス検査センター株式会社)」

ログアウト

### ①左メニューの「管理者情報」をクリック

| 項目名     | 設定                                                                                                    | 備考                                                                        |
|---------|----------------------------------------------------------------------------------------------------|---------------------------------------------------------------------------|
| 企業名     | お申し込み時の企業名                                                                                                    |                                                                           |
| 事業所名    | お申し込み時の事業所名                                                                                                    | 複数事業所でのお申込みの場合、<br>事業所名が設定されますが、アカウ<br>同じであれば異なる事業所でも同し<br>トIDで結果閲覧が可能です。 |
| アカウントID | お申し込み時の結果通知先メールアドレス①<br>※                                                                                               | アカウントIDは変更不可となりますが<br>結果通知先は修正可能です。                                       |
| 結果通知先   | お申し込み時の結果通知先メールアドレス①<br>お申し込み時の結果通知先メールアドレス②<br>検査センターの送信確認用アドレス<br>( <u>SBMGRP-cvic@g.softbank.co.jp</u> )<br>が設定されます。 | 通知先アドレス修正希望の際は問<br>せフォームよりお問合せください。                                       |

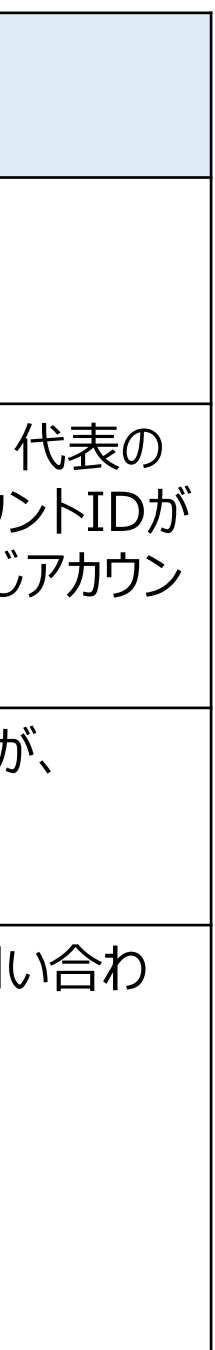

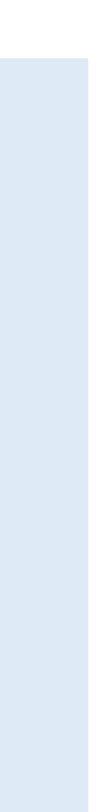

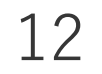

### 3.2 お問い合わせ

| SB新型コロナウイルス検査センター 株式会社                                         |                                                                                                    |
|----------------------------------------------------------------|----------------------------------------------------------------------------------------------------|
| 検査結果確認         お問い合わせフォーム           お問い合わせ         お問い合わせフォームへ | お問合せフォーム よくあるお問い合わせを以下のページにまとめております。お問い合わせいただく前にで確認ください。 https://sbovic.jp/inspection_faq/index.html ・ご入力いただいたメールアドレスに返信いたしますので、お間違いのないよう入力してください。 ・弊社からのメール(@cv-ic.jp @sbovic.jp @g.softbank.co.jp)をあらかじめ受信許可設定してください。 ・ご返信までには数営業日かかることがあります。また、平日17時以降および休日のお問きせ、お申込みは翌営業日の対応となります。 ・本サイトに記載があることに関してのご質問、ご相談、ご提案、営業、当社に直接関係のない内容等については、ご返信しかねる場合がございます。 |
|                                                                | メールアドレス *<br>メールアドレス                                                                                                    |
|                                                                | □ 同時にccで回答返信してほしいメールアドレスがあれば入力してください。(複数ある場合はカンマ「,」で区切ってください) □答を入力 お問合せのカテゴリ *                                                                                                    |
|                                                                |                                                                                                    |

フォームURL: https://docs.google.com/forms/d/e/1FAIpQLSfsBuh8tIprL5v6lkThEcRM9O3\_SbT9iaYWM4SeN\_gsOQejQg/viewform?gxids=7628

す。お問い合わせいただく前にご

①左メニューの「お問合せフォームへ」をクリック 別タブで開きます

### ②フォームより、項目記入後、送信してください

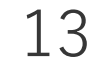

### 3.3 よくあるご質問

### 管理者システムの画面が真っ白な状態でログインできない

本システムでサポートしているWebブラウザはGoogle社のChromeとなります。 Internet ExplorerなどChrome以外のWebブラウザをご利用の場合、バージョンや設定によっては ログイン画面が真っ白な状態となる場合がございます。 当該事象が発生した場合、以下のサイトよりChromeをインストールしてからChromeにてアクセスをお願い致します。

https://www.google.com/chrome/browser/desktop/index.html

### メールが届かない

キャリアメール等の場合、 「URLリンクつきメール受信拒否設定」や「ドメイン受信拒否設定」がなされている可能性がございます。 「@sbcvic.jp」からのメールを受信できるよう設定をお願いします。 また、迷惑メールフォルダや「ゴミ箱」に振り分けられていないかご確認お願いします。 それでもメールが確認できない場合、お問い合わせフォームよりご連絡ください。

#### 14

### End of File